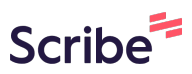

# Add / Edit a Location to Colorado Judicial Scribe **Branch Website**

1 Navigate to https://live-colorado-judicial-branch.pantheonsite.io/

| 2<br>= M | To add a location | Click "Content"<br>jim.lochran |        |                 |          |          |
|----------|-------------------|--------------------------------|--------|-----------------|----------|----------|
| 0        | Content & Struct  | ure 🔇 Appearance               | Extend | 🔧 Configuration | L People | Reports  |
|          | Scheduled         | X G                            |        |                 |          |          |
|          | Add content       | >                              |        |                 |          |          |
|          | Comments          | lorado Judicia                 | Branch |                 |          |          |
|          | Feeds             | View                           | Edit   | Delete Lavo     | ut Pev   | isions T |
|          | Files             | View                           | Luit   | Delete Layo     |          |          |
|          | Media             | »OKZ                           |        |                 |          |          |
|          | Migrate Source UI |                                |        |                 |          |          |
|          | Rooms             | > () <sup>2</sup>              |        |                 |          |          |
|          | Welco             | me to the                      |        |                 |          |          |
|          | Col               | onodo                          | Con    | nta             |          |          |

| Content                            | tration > Content | :                              |       |          |                  |   |
|------------------------------------|-------------------|--------------------------------|-------|----------|------------------|---|
| Content                            | Blocks            | Comments                       | Feeds | Contacts | Files            | R |
|                                    |                   |                                |       |          |                  |   |
| Overview                           | Moderated c       | ontent                         |       |          |                  |   |
| Overview<br>+ Add content<br>Title | Moderated c       | ontent<br>Content t            | уре   |          | Published status | 1 |
| Overview + Add content Title       | Moderated c       | ontent<br>Content t<br>- Any - | уре   | ~        | Published status | • |

| > FAQ   | Item                       |  |
|---------|----------------------------|--|
| > Job [ | Description                |  |
| > Judg  | e Opportunity              |  |
| > Jury  |                            |  |
| > Jury  | Reporting Schedule         |  |
| > Locat | tion                       |  |
| Locat   | ions such as a courthouse. |  |
| > Oral  | Arguments                  |  |
| Origi   | nal Proceedings            |  |
|         |                            |  |

| <b>5</b> Complete the | required fields.          |        |                 |          |         |    |
|-----------------------|---------------------------|--------|-----------------|----------|---------|----|
| Struc                 | ture 🔇 Appearance         | Extend | 🔧 Configuration | L People | Reports | Юн |
| Home > Node > Add C   | iontent > Create Location | n      |                 |          |         |    |
|                       | Name*                     |        |                 |          |         |    |
|                       | CJB Location ID           | cation |                 |          |         |    |
|                       | Location Type             |        |                 |          |         |    |
|                       | - None -                  | ~      |                 |          |         |    |

#### To edit a location - Click Content

| E Manage Shortcuts | 1 jim.lochran                                                  |
|--------------------|----------------------------------------------------------------|
| Structi            | are 🔍 Appearance 👘 Extend 🔧 Configuration 🤽 People 🔒 Reports 🕼 |
| Scheduled          | nt > Create Location                                           |
| Add content        | °on ☆                                                          |
| Comments           |                                                                |
| Feeds              |                                                                |
| Files              | ime *                                                          |
| Media              | > The name of the location                                     |
| Migrate Source UI  | IB Location ID                                                 |
| Rooms              | >                                                              |
|                    | Location Type                                                  |
|                    | Nana                                                           |

# Click this dropdown and select location

| Moderated content |                               |             |
|-------------------|-------------------------------|-------------|
|                   |                               |             |
| Content type      | Published status<br>- Any - ~ | Authored by |
| ~ F               | ilter                         |             |
|                   | Content type                  | = Author    |
|                   |                               | 317 N       |

| 8     | Click this button.            |                 |    |                         |          |      |
|-------|-------------------------------|-----------------|----|-------------------------|----------|------|
| - Ad  | d content                     |                 |    |                         |          |      |
| Title |                               | Content type    |    | Published status        | Authored | l by |
|       |                               | Location        |    | ✓ - Any - ✓             |          |      |
| Lang  | <b>juage</b><br>Any -         | ~ Filter        |    |                         |          |      |
|       | Title                         |                 | h, | Content type            | Ŧ        | Autl |
| כ     | Adams County Wed 12 06 2023 1 | <u>2 00 8am</u> |    | Jury Reporting Schedule |          | anth |
| ٦     | Order re Stipulated Aareement |                 |    | Self-Help Form          |          | sara |

**9** Once you find the location you want to edit - Click "Edit"

|                  |    | _         |    | -                  |   |            |
|------------------|----|-----------|----|--------------------|---|------------|
|                  |    |           |    |                    |   |            |
| Author           | Π. | Status    | Ŀ, | Updated            | ↑ | Operations |
| waydell.carvalho |    | Published |    | 12/01/2023 - 15:55 |   | Edit       |
| waydell.carvalho |    | Published |    | 12/01/2023 - 15:55 |   | Edit 🗸     |
| waydell.carvalho |    | Published |    | 12/01/2023 - 15:55 |   | Edit 🗸     |
| waydell.carvalho |    | Published |    | 12/01/2023 - 15:55 |   | Edit 🗸     |
|                  |    |           |    |                    |   |            |

**10** Click the "Name" field to enter or edit the location name.

| ne > Node | Yuma County Courthouse > Yuma County Courthouse Cation Yuma County Courthouse             |
|-----------|-------------------------------------------------------------------------------------------|
| View      | Courtrooms For This Location Edit Delete Revisions                                        |
|           | Name*   Yuma County Courthouse   CJB Location ID   63   Location Type   Courthouse   Jury |

Made with Scribe - https://scribehow.com

**11** Click the "CJB Location ID" field. This is a pre-populated field and should not be changed. If you add a new location consult with ITS to get the appropriate value for this field.

| View | Courtrooms For This Location                              | Edit | Delete | Revisions |  |
|------|-----------------------------------------------------------|------|--------|-----------|--|
|      | Name *<br>Yuma County Courthouse<br>CJB Location ID<br>63 |      |        |           |  |
|      | Location Type Courthouse ~                                |      |        |           |  |
|      | Jury ~                                                    |      |        |           |  |
|      | Add another item                                          |      |        |           |  |

**12** Click this dropdown to chose the location type. A location can have multiple types

| Name*                  |  |
|------------------------|--|
| Yuma County Courthouse |  |
| CJB Location ID        |  |
| 63                     |  |
| Location Type          |  |
| Courthouse             |  |
| Jury ~                 |  |
| Add another item       |  |
|                        |  |
| County                 |  |
| Yuma County 🗸 🗸        |  |

## Click this dropdown to select the county

| Jury ~                    |
|---------------------------|
| Add another item          |
| County                    |
| Yuma County               |
| District                  |
| 13th Judicial District $$ |
| ∧ Address                 |
| Country                   |

#### Click this dropdown to select the district.

| Add another item                     |
|--------------------------------------|
| County<br>Yuma County ~              |
| District<br>13th Judicial District ~ |
| ^ Address                            |
| Country<br>United States ~           |
| Street address *                     |

**15** Click these fields to update the address.

| ∧ Address        |   |         |   |           |
|------------------|---|---------|---|-----------|
| Country          |   |         |   |           |
| United States 🗸  |   |         |   |           |
|                  |   |         |   |           |
| Street address * |   |         | ] | r i       |
| 310 Ash Street   |   |         |   |           |
|                  |   |         | ] |           |
| Suite L          |   |         |   |           |
|                  |   |         |   |           |
| City*            |   | State * |   | Zip code* |
|                  | 0 |         |   | 00750     |

#### **16** Click the location contact information field to enter contact information.

| Wray                                                               |                                | Colorado                     | ~                         | 80758                                      |                                 |
|--------------------------------------------------------------------|--------------------------------|------------------------------|---------------------------|--------------------------------------------|---------------------------------|
| Location Contact Info                                              | B I @ 66                       | <> := := < ⋻₅∞               | urce                      |                                            |                                 |
| Phone: 970-592-67<br>Fax: 970-332-4119<br>Email: <b>yumacounty</b> | 120<br>y <u>courts@judicia</u> | l.state.co.us                |                           |                                            |                                 |
| Text format Basic HTM<br>Provide location specific ph              | ML Y                           | ail, etc. Avoid adding conta | ct info that belongs on a | POWERED BY<br>About 1<br>specific Contact. | <u>CKEditor</u><br>text formats |
| ocation Hours                                                      |                                |                              |                           |                                            |                                 |

Click location hours to enter or edit the hours.

|           | uis |        |                                      |                            |  |
|-----------|-----|--------|--------------------------------------|----------------------------|--|
| Paragraph | ×В  | I @ 66 | $\leftrightarrow$ := $\frac{1}{2}$ = | <ul> <li>Source</li> </ul> |  |
|           |     |        |                                      |                            |  |
|           |     |        |                                      |                            |  |

#### Click here for additional information.

| O — Source | Choose lang 🗸 🔄 |
|------------|-----------------|
|            |                 |
|            |                 |
|            |                 |
|            |                 |
|            |                 |

**19** Click here to upload an image of the location.

| Image                                           |  |
|-------------------------------------------------|--|
| No media items are selected.                    |  |
| Add media<br>An optional image of the location. |  |
| One media item remaining                        |  |

### 20 Click this button.

|   | No media items are selected.                                    |
|---|-----------------------------------------------------------------|
|   | Add media                                                       |
|   | An optional image of the location.<br>One media item remaining. |
|   |                                                                 |
|   | Published                                                       |
| • | Save Preview Telete                                             |